# MANUAL PARA EL USUARIO SBC SOFTWARE IDEAR

Manual instructivo para el proceso de registro de usuario, solicitud de créditos e informaciones acerca del mismo.

CONSORCIO SBC SOFT. NIT 901.493.900-7 | 3182587110

# Contenido

- 1. Introducción
- 2. Objetivos
- 3. Panel Principal SBC

#### 4. Panel Usuario SBC

- 4.1 Perfil
  - 4.1.1 Cambiar Contraseña
  - 4.1.2 Actualizar
- 4.2 Solicitudes de Becas
  - 4.2.1 Solicitar
  - 4.2.2 Adjuntar Documentos
- 4.3 Mis Becas
  - 4.3.1 Imprimir
  - 4.3.2 Desembolsos
  - 4.3.3 Adjuntar Documentos
  - 4.3.4 Certificados por Semestre
- 4.4 Solicitudes de Crédito
  - 4.4.1 Solicitar
- 4.5 Mis Créditos
- 4.6 Mis Bienes
- 4.7 Mis Vehículos
- 4.8 Mis Referencias
- 4.9 Cerrar Sesión

#### 5. Registro Usuario

- 5.1 Iniciar Sesión
- 5.2 Borrar
- 5.3 Enviar
- 6. Recuperar Contraseña

#### 1. Introducción

A continuación, mediante el Manual para el Usuario del SBC Software IDEAR; Se podrá efectuar los respectivos pasos de Registro, Inicio de Sesión, Solicitud de los diferentes tipos de créditos, revisión de certificados e impresión de datos, así mismo la modificación, eliminación para la actualización de datos o en lo que respecta al Usuario en su acceso al Software la recuperación de contraseña.

También obtendrá notificaciones al correo pre-escrito dentro del formulario de registro, para informar sobre los debidos procedimientos e información del estado de la solicitud del crédito. De tal modo pasos a seguir para la continuidad de las fases y carga de archivos requeridos dentro de los protocolos y estatutos establecidos por el IDEAR.

#### 2. Objetivos

El objetivo principal del Software, es permitir la conexión a distancia y facilidad a los procesos de postulación o solicitudes, donde se permiten cargar en la plataforma la documentación requerida y de manera organizada para sistematizar las operaciones que existe entre la entidad IDEAR y el Usuario; Conforme a ello permitir el ingreso, validación, carga de archivos, consultas de estados de cuenta y realización de solicitudes de los diferentes tipos de créditos con una metodología aún más interactiva dando como resultado un servicio confortable y que se puede realizar a distancia permitiéndose abrir en cualquier versión de navegador web de preferencia y su opción multiplataforma.

#### 3. Panel Principal SBC (Inicio de Sesión)

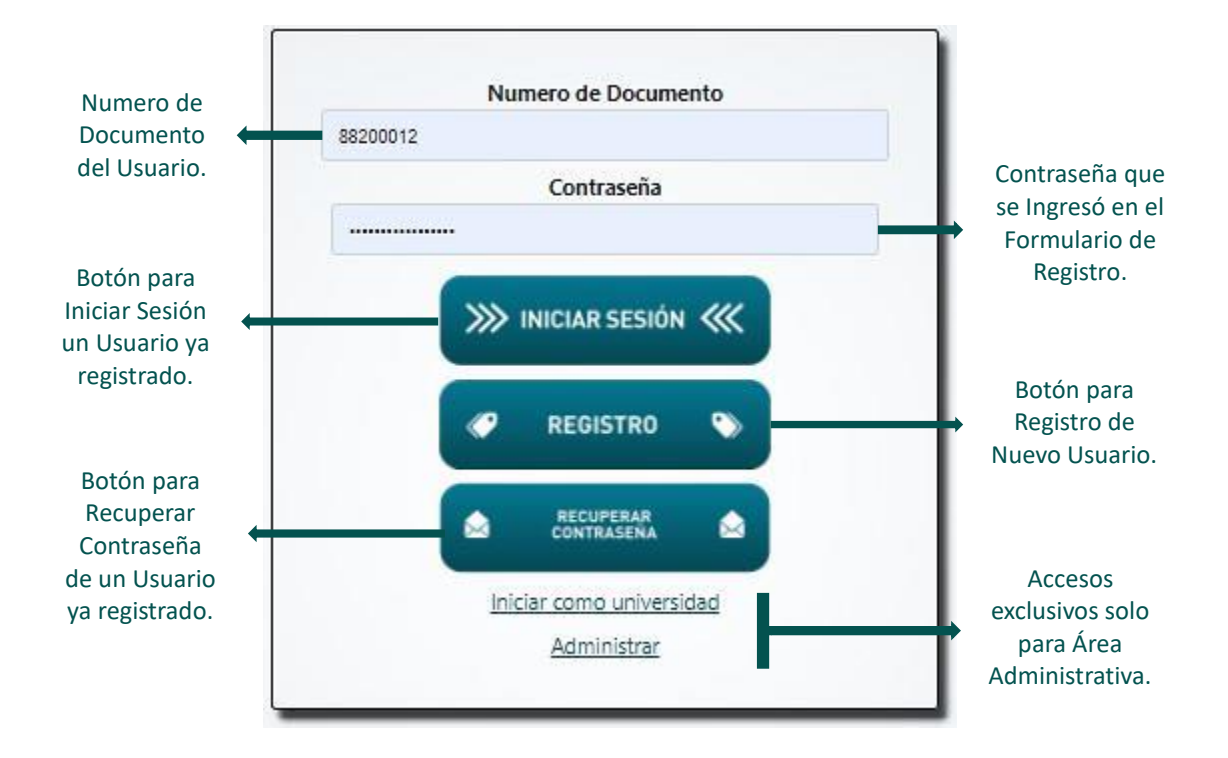

Podemos observar el Panel Principal SBC, con los respectivos Botones de INICIAR SESIÓN para usuarios que ya se encuentran registrados en la plataforma, el Botón de REGISTRO para usuarios nuevos que no se encuentran registrados en la plataforma, el Botón de RECUPERAR CONTRASEÑA para usuarios que ya se encuentran registrado y por algún motivo han perdido u olvidado la contraseña de acceso a la plataforma.

#### 4. Panel Usuario SBC

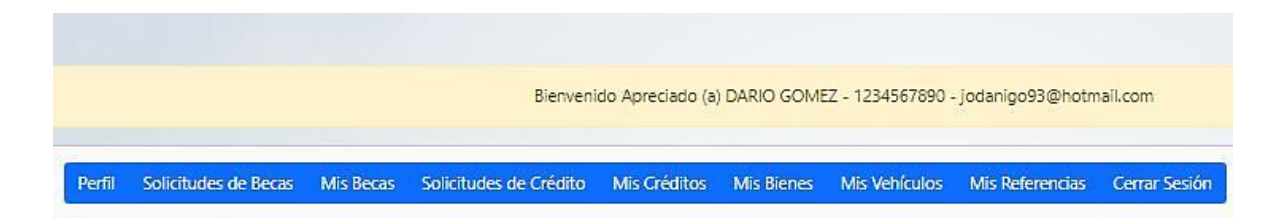

A continuación, en la navegación del Panel de Usuario observamos un mensaje de bienvenida al Usuario primeramente agradecido por acceder a la plataforma y vincularse de algún u otro modo con el INSTITUTO DE DESARROLLO DE ARAUCA – IDEAR, con una breve descripción de su nombre, numero del documento de identidad y correo electrónico. Se podrá observar una interfaz es la posición horizontal del panel de acceso a las diferentes secciones que tiene acceso el Usuario que se distribuyen en botones y que al hacer Clic entrará a la sección pertinente.

En este panel encontramos los botones tales como:

- Perfil.
- Solicitudes de Becas.
- Mis Becas.
- Solicitudes de Crédito.
- Mis Créditos.
- Mis Bienes.
- Mis Vehículos.
- Mis Referencias.
- Cerrar Sesión.

Su funcionalidad e interfaz será descrita a continuación por secciones.

### 4.1 Perfil

|                            | Cambiar Contraseña      |   |
|----------------------------|-------------------------|---|
| Tipo de Documento          | Numero de Documento     |   |
| Cédula de Ciudadania       | 1234567890              |   |
| Nombre Completo            | Apellidos Completos     |   |
| DARIO                      | GOMEZ                   |   |
| Sexo                       | Estado Civil            |   |
| Masculino                  | Soltero(a)              | ~ |
| Fecha de Nacimiento        | Email                   |   |
| 23/02/1993                 | jodanigo93@hotmail.com  |   |
| Departamento de Nacimiento | Municipio de Nacimiento |   |
| Arauca                     | ARAUCA                  |   |
| Telefono                   | Dirección               |   |
| 3173215306                 | CRA 16 # 22-48          |   |
| Departamento de Residencia | Municipio de Residencia |   |
| Array                      | ARAIKA                  | ~ |

A continuación, se puede observar un formulario con los datos básicos del Usuario tales como: El Tipo de Documento, que en este caso es la C.C, el Numero de Documento que es 1234567890, Nombre y Apellidos Completos del Usuario, Sexo, Estado Civil, Fecha de Nacimiento, Email, Departamento y Municipio de Nacimiento, Datos de contacto como lo son el Número de Teléfono, Departamento y Municipio de Residencia, Dirección de residencia todos estos datos con base a los datos ingresados en el formulario de registro inicialmente.

También observamos dos botones uno en la parte superior que se denomina CAMBIAR CONTRASEÑA y otro en la parte inferior del panel debajo del formulario con los datos básicos, denominado ACTUALIZAR.

#### 4.1.1 Cambiar Contraseña

| Contraseña Anterior |   |  |  |
|---------------------|---|--|--|
| Nueva Contraseña    |   |  |  |
| Repetir Contraseña  | - |  |  |
|                     | 0 |  |  |

En el capítulo anterior, se observó la distribución de dos botones uno de ellos denominado CAMBIAR CONTRASEÑA, que se encuentra en la parte superior dentro del Panel de Usuario y que se ubica en la sección llamada Perfil, que al hacer Clic en el Botón de CAMBIAR CONTRASEÑA aparecerá esta ventana como interfaz, para que el Usuario ingrese la contraseña anterior para validar la seguridad primero y que no sea un tercero o malintencionado que desea modificarla, por lo tanto una vez ingresada la contraseña anterior se ingresa la contraseña nueva que se desea y vuelve a repetirla en el siguiente cajón de texto denominado *Repetir Contraseña*, por último se debe hacer Clic en el Botón Cambiar para su respectivo cambio y actualizado de contraseña.

#### 4.1.2 Actualizar (Datos Básicos)

|                            | Cambiar Contraseña      |   |
|----------------------------|-------------------------|---|
| Tipo de Documento          | Numero de Documento     |   |
| Cédula de Ciudadania       | 1234567890              |   |
| Nombre Completo            | Apellidos Completos     |   |
| DARIO                      | GOMEZ                   |   |
| Sexo                       | Estado Civil            |   |
| Masculino                  | Soltero(a)              | ~ |
| Fecha de Nacimiento        | Email                   |   |
| 23/02/1993                 | jodanigo93@hotmail.com  |   |
| Departamento de Nacimiento | Municipio de Nacimiento |   |
| Arauca                     | ARAUCA                  |   |
| Telefono                   | Dirección               |   |
| 3173215306                 | CRA 16 # 22-48          |   |
| Departamento de Residencia | Municipio de Residencia |   |
| America                    | ADALICA                 | ~ |

En la página 6 de la sección Perfil, se observó la distribución de dos botones uno de ellos denominado ACTUALIZAR, que se encuentra en la parte inferior del panel debajo del formulario con los datos básicos, denominado ACTUALIZAR, este tiene como función guardar los cambios que desea realizar en los datos básicos del formulario que al hacer Clic en el Botón de ACTUALIZAR guarda automáticamente los cambios realizados dentro de los campos de texto.

#### 4.2 Solicitudes de Becas

|               |          |  | Panel  | /Solicitu      | des Becas  |  |   |
|---------------|----------|--|--------|----------------|------------|--|---|
| Seleccione un | a opción |  | _      |                |            |  | ~ |
|               |          |  | Solici | tar Adjuntar [ | Documentos |  |   |

En esta sección del Panel, podemos realizar una postulación y solicitud de beca con base al programa que esté vigente en el momento, es decir:

| Solicitudes de Becas | Mis Becas    | Solicitudes de Crédito | Mis Créditos  | Mis Bienes | Mis Vehículos | Mis Referencias | Cerrar Sesión |          |   |
|----------------------|--------------|------------------------|---------------|------------|---------------|-----------------|---------------|----------|---|
|                      |              |                        |               |            |               |                 |               |          |   |
|                      |              |                        |               | <b>D</b>   | (C. 11. 1)    |                 |               |          |   |
|                      |              |                        |               | Panel      | /Solicitu     | des Becas       |               |          |   |
|                      |              |                        |               |            |               |                 |               |          |   |
| Seleccione una       | opción       |                        |               |            |               |                 |               |          | ~ |
| Seleccione una       | a opción     |                        |               |            |               |                 |               |          |   |
| FORTALECIMIE         | NTO DE CAPIT | TAL HUMANO DEL DEPAR   | RTAMENTO DE A | ARAUCA     |               |                 |               |          |   |
|                      |              |                        |               |            |               |                 |               |          |   |
| Id Solicitud         |              | Fecha Solicitud        |               | Fe         | echa Estado   |                 | Estado        | Imprimir |   |

Aquí observamos que el programa vigente se denomina FORTALECIMIENTO DE CAPITAL HUMANO DEL DEPARTAMENTO DE ARAUCA, una vez seleccionado nos habilitará el Botón de SOLICITAR, que se explicará a continuación para seguir el proceso de solicitud y sus requerimientos en la carga de información y archivos.

#### 4.2.1 Solicitar

| Panel /Solicitudes Becas                                     |   |
|--------------------------------------------------------------|---|
| FORTALECIMIENTO DE CAPITAL HUMANO DEL DEPARTAMENTO DE ARAUCA | ~ |
| Solicitar Adjuntar Documentos                                |   |

En el capítulo anterior, observamos que en la interfaz el Botón SOLICITAR, no se había habilitado pero una vez seleccionado el programa vigente para la postulación se nos habilita este botón para que nos aparezca el siguiente formulario.

| Panel / Nueva Solicitud       |                                             |                                |                           |  |  |  |  |  |
|-------------------------------|---------------------------------------------|--------------------------------|---------------------------|--|--|--|--|--|
|                               | Identif                                     | ficación                       |                           |  |  |  |  |  |
| Campos con * son obligatorios |                                             |                                |                           |  |  |  |  |  |
| Tipo de Documento             | Cédula de Ciudadania                        | Numero de Documento            | 1234567890                |  |  |  |  |  |
| Nombres y apellidos           | DARIO GOMEZ                                 | Fecha de Nacimiento            | 1993-02-23                |  |  |  |  |  |
| Sexo                          | Masculino                                   | Estado Civil                   | Soltero                   |  |  |  |  |  |
| Departamento de Nacimiento    | Arauca                                      | Municipio de Nacimiento        | ARAUCA                    |  |  |  |  |  |
| Nivel de Estudios*            | Seleccione una opción                       | Profesión                      |                           |  |  |  |  |  |
| Información de Contacto       |                                             |                                |                           |  |  |  |  |  |
| Dirección de Residencia*      | CRA 16 # 22-48                              | Barrio                         |                           |  |  |  |  |  |
| Departamento de Residencia    | Arauca                                      | Municipio de Residencia        | ARAUCA                    |  |  |  |  |  |
| Información del Conyugue      |                                             |                                |                           |  |  |  |  |  |
| Nombres y apellidos           |                                             | Documento                      | C.                        |  |  |  |  |  |
| Teléfono                      |                                             | E-mail                         |                           |  |  |  |  |  |
| Dirección de Residencia       |                                             | Barrio                         |                           |  |  |  |  |  |
| Departamento de Residencia    | Seleccione una opción                       | Municipio de Residencia        | Seleccione un Departament |  |  |  |  |  |
|                               | Información                                 | de la Solicitud                |                           |  |  |  |  |  |
| Postulación                   | FORTALECIMIENTO DE CAPITAL HUMANO DEL DEPAR | RTAMENTO DE ARAUCA             |                           |  |  |  |  |  |
| Universidad                   | Seleccione una opción                       |                                |                           |  |  |  |  |  |
| Departamento                  | Seleccione una opción                       | Municipio                      | Seleccione un Departament |  |  |  |  |  |
| Programa a Estudiar*          | Debe seleccionar una Universidad            | No. de Semestres del Programa* | 1                         |  |  |  |  |  |
| Valor por semestre            |                                             | Valor total maestria           |                           |  |  |  |  |  |
| Descripción Personal*         |                                             |                                | ß                         |  |  |  |  |  |
|                               | Solici                                      | tar                            |                           |  |  |  |  |  |

Una vez aparece este formulario en la interfaz, se observa que hay algunos espacios vacíos que deben ser llenados con datos correspondientes al Usuario y otros que se han llenado automáticamente por la información ingresada inicialmente al momento de registrarse. Por lo tanto, los datos se reparten secciones dentro del formulario como lo son:

- Identificación: Que se compone por datos personales del Usuario, donde debe seleccionar su Nivel de estudios, su estado civil y llenar en Mayúscula sostenida.
- Información de Contacto: Esta se compone por los campos de Dirección de Residencia y Barrio, que se deben llenar en Mayúscula Sostenida; Luego aparece Departamento y Municipio de Residencia que tienen selección en el cajón del campo.
- Información del Conyugue: Aquí debemos llenar los campos con Mayúscula sostenida como lo son Nombres y Apellidos, Dirección y Barrio de Residencia, Departamento y Municipio de Residencia, por último, el Teléfono y Numero de Documento, que son llenado con números con base a los datos personales del conyugue.
- Información de Solicitud: Observamos que aparece el programa al cual se está postulando el Usuario y a su vez para las universidades que esta ese privilegio como los son las universidades: Universidad Jorge Tadeo Lozano, Universidad del Bosque, Universidad Nacional de Colombia y Pontificia Universidad Javeriana sus respectivos con programas habilitados para la postulación y Con base a ello el respectivo Departamento y Municipio del programa a estudiar, los números de semestres, valor por semestre y su valor total. Finalizando con una Descripción personal, que permite identificar el perfil del Usuario tanto actitudes como aptitudes dentro de su nivel profesional.

Una vez finalizado lo dicho anteriormente con los respectivos datos tanto como del Usuario, Conyugue y la información base de la solicitud para la postulación del programa, terminamos haciendo Clic en el Botón solicitar.

| Información de la Solicitud |                                             |                                |                           |  |  |  |
|-----------------------------|---------------------------------------------|--------------------------------|---------------------------|--|--|--|
| Postulación                 | FORTALECIMIENTO DE CAPITAL HUMANO DEL DEPAR | TAMENTO DE ARAUCA              |                           |  |  |  |
| Universidad                 | Seleccione una opción                       |                                |                           |  |  |  |
| Departamento                | Seleccione una opción                       | Municipio                      | Seleccione un Departament |  |  |  |
| Programa a Estudiar*        | Debe seleccionar una Universidad            | No. de Semestres del Programa* | 1                         |  |  |  |
| Valor por semestre          |                                             | Valor total maestria           |                           |  |  |  |
| Descripción Personal*       |                                             |                                | li                        |  |  |  |
|                             | Solicit                                     | ar                             |                           |  |  |  |

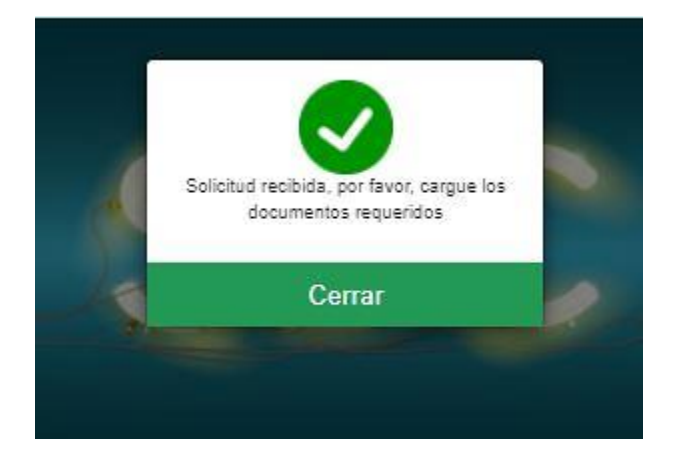

Luego al Usuario llegará un correo que notificará que se ha realizado la solicitud y que ya será verificada por los funcionarios del IDEAR tal como aparece a continuación.

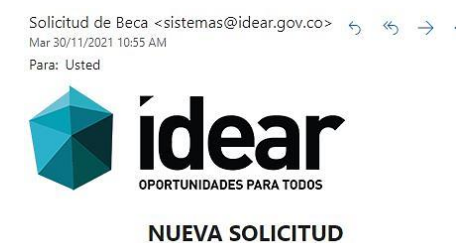

Señor(a) C:..., Señor(a) su solicitud sera verificada por funcionarios del Instituto de Desarrollo de Arauca, se le estara notificando cualquier novedad.

### **4.2.2 Adjuntar Documentos**

| Panel /Solicitudes Becas |                 |                               |           |          |   |  |  |  |
|--------------------------|-----------------|-------------------------------|-----------|----------|---|--|--|--|
| Seleccione una opción    | n               |                               |           |          | ~ |  |  |  |
| Id Solicitud             | Ferba Soliritud | Solicitar Adjuntar Documentos | Fstado    | Imprimir |   |  |  |  |
| 1088                     | 2021-11-30      | 2021-11-30                    | Pendiente | a a      |   |  |  |  |

Lo realizado anteriormente en el proceso de Solicitud de Becas, permitirá pasar al siguiente paso que es Adjuntar Documentos requeridos para seguir con el proceso de solicitud y permitir la validación de los archivos por parte de los funcionarios del IDEAR por lo tanto debemos hacer Clic en el Botón ADJUNTAR DOCUMENTOS, para que nos lleve a la siguiente interfaz que se mostrará en la página 14.

| Anexos por el Solicitante                                                                  |  |  |  |  |
|--------------------------------------------------------------------------------------------|--|--|--|--|
| Copia de la cédula:*                                                                       |  |  |  |  |
| Seleccionar archivo Ningún archivo seleccionado                                            |  |  |  |  |
| Certificado de Residencia:*                                                                |  |  |  |  |
| Seleccionar archivo Ningún archivo seleccionado                                            |  |  |  |  |
| Diploma o Aota de grado último estudio eursado:*                                           |  |  |  |  |
| Seleccionar archivo Ningún archivo seleccionado                                            |  |  |  |  |
| Certificado de Notas:*                                                                     |  |  |  |  |
| Seleccionar archivo Ningún archivo seleccionado                                            |  |  |  |  |
| Certificado u Orden de Matricula:*                                                         |  |  |  |  |
| Seleccionar archivo Ningún archivo seleccionado                                            |  |  |  |  |
| Factura u Orden de Pago:*                                                                  |  |  |  |  |
| Seleccionar archivo Ningún archivo seleccionado                                            |  |  |  |  |
| Propuesta de investigación:*                                                               |  |  |  |  |
| Seleccionar archivo Ningún archivo seleccionado                                            |  |  |  |  |
|                                                                                            |  |  |  |  |
| Nota, El juncionario encargado de estudiar su solicitud, puede solicitar otros documentos. |  |  |  |  |
| Guardar                                                                                    |  |  |  |  |

Para el solicitante, debe cargar estos documentos en formato .PDF y con un tamaño no mayor de 2MB, para que el sistema permita la carga de la totalidad de archivos requeridos como lo son: Copia de Cedula, Certificado de Residencia, Diploma o Acta de Grado *último estudio cursado*, Certificado de Notas, Certificado u Orden de Matricula, por ultimo Factura u Orden de Pago y la Propuesta de Investigación; estos dos últimos elementos solo pueden ser subidos una única vez. Se debe tener precaución, ya que no se puede modificar o dar de baja. Al finalizar la carga, damos Clic en el Botón de GUARDAR, para finalizar con el proceso de solicitud y esperar notificaciones por parte de los funcionarios, por lo tanto, nos aparecerá un estado de solicitud como en la interfaz que se presenta a continuación.

| Anexos por el Solicitante                        |   |
|--------------------------------------------------|---|
| Copia de la cédula:*                             |   |
| 7777777_copcedula.pdf                            | Ē |
| Certificado de Residencia:*                      |   |
| 7777777_copres.pdf                               | E |
| Diploma o Acta de grado último estudio cursado:* |   |
| 7777777_copdiploma.pdf                           | 1 |
| Certificado de Notas:*                           |   |
| 7777777_copnotas.pdf                             | Ē |
| Certificado u Orden de Matricula:*               |   |
| 7777777_copadmi.pdf                              | f |
| Factura u Orden de Pago:*                        |   |
| 7777777_copins.pdf                               |   |
| Propuesta de investigación:*                     |   |
| 7777777_copinves.pdf                             |   |
|                                                  |   |

Ya en la sección de Solicitud de Becas, nos aparecerá el estado actual de la solicitud que este caso será pendiente, hasta que sea verificada por los funcionaros del IDEAR y una vez pase ese proceso se observará en el estado si es *Rechazada* o *Aprobada*.

| Id Solicitud | Fecha Solicitud | Fecha Estado | Estado    | Imprimir | - |
|--------------|-----------------|--------------|-----------|----------|---|
| 1088         | 2021-11-30      | 2021-11-30   | Pendiente | <b>a</b> |   |

También desde la sección del Panel, en Solicitud de Becas nos permite imprimir el formulario de Solicitud, para que pueda ser firmado y a su vez colocar la huella.

|                                                                                                    | Formul                                                                                       | ario Solicitud de Beca                                                                                                    | CODIGO. R-                                                                      |
|----------------------------------------------------------------------------------------------------|----------------------------------------------------------------------------------------------|----------------------------------------------------------------------------------------------------|---------------------------------------------------------------------------------|
| idear                                                                                                    | 1 Official                                                                                   | ano sonenda de Deca                                                                                                    | VERSION: 01                                                                     |
|                                                                                                    |                                                                                              | Estudiantil                                                                                                    | FECHA:                                                                          |
|                                                                                                    |                                                                                              | Lotudianti                                                                                                    | PAGINA: 1/1                                                                     |
| Fecha de Solicitud: 2021-09-<br>Nombre Completo Solicitante<br>Про de Documento: Cédula<br>Fecha de Nacimiento: 1993-0<br>Nivel de Estudios: Bachlie<br>Felefono: 313207<br>Dir, Residencia: Camera | 06 Estado<br>Inte<br>e: CLARA ESTH<br>de Cludadania<br>2-04<br>ef<br>6447<br>115 Numero 22-4 | : Preaprobada Solicit<br>ormación Solicitante<br>ER GOMEZ<br>Número: 68290764<br>Lugar de Nacimiento: ARAUC<br>Profesión: COMERCIANTE<br>E-mail: claragomezortzgih<br>48 Bartio: Córdóba | ud de Beca №: 1084<br>Sexo: Femenino<br>Estado Civil:Unión Libre<br>A. / Arauca |
| Deo, Residencia: Arauca                                                                                                    |                                                                                              | Mun, Residencia: ARAUCA                                                                                                    |                                                                                 |
| Personas a Cargo: 1                                                                                                    |                                                                                              | Condición Social: Ninguno                                                                                                    |                                                                                 |
| /Con Discapacidad?: No                                                                                                    |                                                                                              | /Cual?: Ninguna                                                                                                    |                                                                                 |
|                                                                                                    | 2                                                                                            | Razón del Estado                                                                                                    |                                                                                 |
| (Error Fecha Denartamento de                                                                                                    | Residencia Carr                                                                              | a Documents)                                                                                                    |                                                                                 |
|                                                                                                    |                                                                                              | and a second descent and the                                                                                                    |                                                                                 |
| uir. Rasidencia: Carrera<br>Departamento de Rasidencia                                                                                                    | : Arauca<br>Infor                                                                            | Municipio: Córdoba<br>Municipio: ARAUCA<br>mación de la Solicitud                                                                                                    |                                                                                 |
| Universidad: UNIVEJ<br>Departamento Universidad:<br>Programa a Estudiar:<br>Número de Semestres del Pri                                                                                             | RSIDAD NACION<br>Arauca<br>Maestria en Ing<br>ograma: 1                                      | VAL DE COLOMBIA<br>Municipio Universidad: ARAUX<br>genieria Agroindustriai                                                                                                    | ĸ                                                                               |
|                                                                                                    | 1                                                                                            | Descripción Perfil                                                                                                    |                                                                                 |
| PRUEBA                                                                                                    |                                                                                              |                                                                                                    | }                                                                               |
|                                                                                                    |                                                                                              |                                                                                                    |                                                                                 |
|                                                                                                    | Firma                                                                                        |                                                                                                    | Huela                                                                           |
|                                                                                                    |                                                                                              |                                                                                                    |                                                                                 |
| WWW.IDEAR.GO                                                                                                    | V.CO/CALLE 15N                                                                               | 13-48 / TELÉFONOS, 8853178 / 8556782 /                                                                                                    | ARALICA // COLOMBIA                                                             |

|       | 4.3                  | Mis              | Beca                   | S              |            |               |                 |               |            |                |   |
|-------|----------------------|------------------|------------------------|----------------|------------|---------------|-----------------|---------------|------------|----------------|---|
| erfil | Solicitudes de Becas | : Mis Becas      | Solicitudes de Crédito | Mis Créditos   | Mis Bienes | Mis Vehículos | Mis Referencias | Cerrar Sesión |            |                |   |
|       |                      |                  |                        |                | Pai        | nel / Mis     | Becas           |               |            |                |   |
|       | ld Beca              | Doc. Solicitante | Nomb                   | re Solicitante |            | Semestres     | ld Solici       | tud           | Fecha      | Ver Formulario | * |
|       | 61                   | 7777777          | Cristia                | no Ronaldo     |            | 1             | 1088            |               | 2021-11-30 | Ē              |   |

En esta sección del Panel llamado Mis Becas, podemos encontrar información acerca de la Beca como la fecha de aprobación, los desembolsos de la misma, adjuntar documentos faltantes o que piden actualizar, los certificados por semestre y certificados de estudio cargados por la Universidad junto a su reglamento.

Por lo tanto al hacer Clic en el icono señalado en el recuadro rojo, ubicado en la columna *Ver Formulario*, nos mostrará la siguiente interfaz que aparece en la página 18.

| 🖨 Imprimir 🛛 🛨 Desemb                             | sos 🖹 Adjuntar Documentos 🖉 Certificad | os por Semestre             |  |
|---------------------------------------------------|----------------------------------------|-----------------------------|--|
| Número de Beca                                    |                                        | Fecha de Aprobación de Beca |  |
| 81                                                | 2021-11-30                             |                             |  |
|                                                   | Datos Becado                           |                             |  |
| Número de Documento de Identidad                  |                                        | Nombre Becado               |  |
| 1111111                                           | Cristiano Ronaldo                      |                             |  |
| Dirección de Vivienda Becado                      |                                        | Teléfono Becado             |  |
| 3173215306 3173215306                             |                                        |                             |  |
| Email                                             | Email Departamento                     |                             |  |
| jodanigo93@hotmail.com                            | Arauca                                 |                             |  |
| Municipio                                         |                                        |                             |  |
| ARAUCA                                            |                                        |                             |  |
|                                                   | Información de Estudio                 |                             |  |
|                                                   | Postulación                            |                             |  |
| FORTALECIMIENTO DE CAPITAL HUMANO DEL DEPARTAMENT | DEARAUCA                               |                             |  |
| Univeridad                                        |                                        | Programa                    |  |
| UNIVERSIDAD NACIONAL DE COLOMBIA                  |                                        |                             |  |
| Semestres                                         | Valor por semestre                     | Valor total                 |  |
|                                                   | \$ O                                   | S                           |  |
|                                                   | Reglamento universidad                 |                             |  |

Se puede observar una información básica de la beca, el becado y del programa de estudio, por último, en la parte inferior del formulario se puede descargar el reglamento de la respectiva universidad.

|           |          | No             | tas        |                |
|-----------|----------|----------------|------------|----------------|
| ID        | Semestre | Promedio       | Fecha      | Certificado    |
| 22        | 1        | 5              | 2021-11-30 | 81_1_notas.pdf |
| Semestres | 1        | Promedio Total |            | 5              |

Más abajo se encuentra una fila que se identifica como las Notas, que tiene como atributos el Semestre junto con su promedio, Fecha de carga y el Certificado de Notas.

Existen cuatro Botones, que aparecen en la interfaz de Mis Becas:

Imprimir, Desembolsos, Adjuntar Documentos, Certificados por Semestre.

### 4.3.1 Imprimir

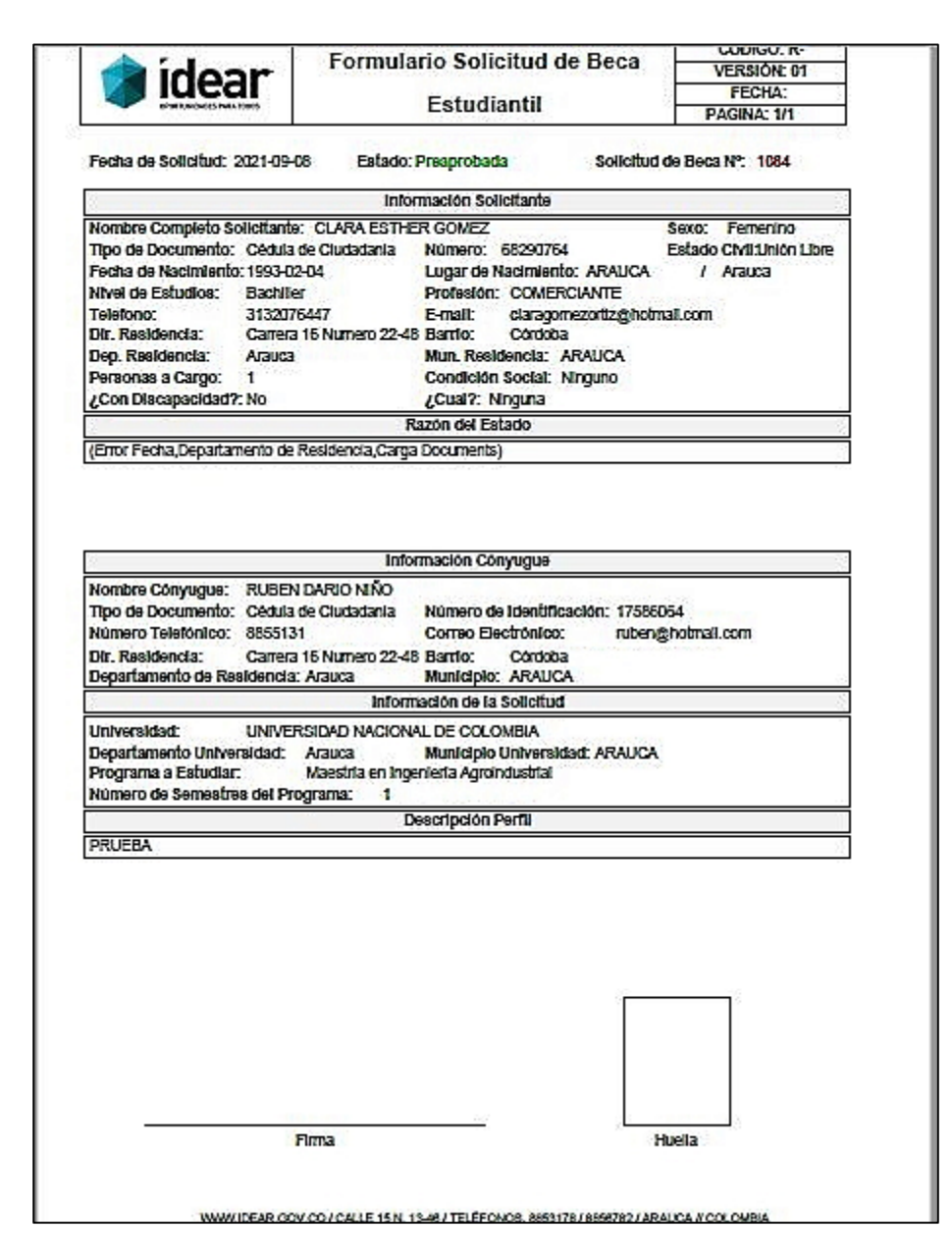

En el capítulo anterior, observamos que en la interfaz aparece el Botón IMPRIMIR, que nos mostrará en pantalla un Formulario de solicitud de Beca con los datos que se han ingresado a lo largo del proceso de la Solicitud de Beca.

#### 4.3.2 Desembolsos

|    |                | Datos de Desembo  | lsos para Cristiano Ronaldo |                                                |
|----|----------------|-------------------|-----------------------------|------------------------------------------------|
| Ŧ  | Número de Beca | Código Desembolso | Valor                       | Fecha Desembolso                               |
| E. | 61             | 1                 | \$2,000,000.00              | 2021-11-30 10:57:20                            |
|    |                | << Volver         |                             | <anterior 1="" siguiente<="" td=""></anterior> |

Al hacer Clic en el Botón de DESEMBOLSOS, aparece el Numero de beca a la cual se realizó el desembolso el cual es identificado con un Código y su respectivo Valor, concluyendo con la Fecha y Hora que se realizó el desembolso.

#### 4.3.3 Adjuntar Documentos

#### Anexar Documentos

| Anexos por el Solicitante                                                                 |   |
|-------------------------------------------------------------------------------------------|---|
| Copia de la cédula:*                                                                      |   |
| 7777777_coppedula.pdf                                                                     | Ē |
| Certificado de Residencia:*                                                               |   |
| 7777777_copres.pdf                                                                        | Ê |
| Diploma o Acta de grado último estudio cursado:*                                          |   |
| 7777777_copdiploma.pdf                                                                    | Ê |
| Certificado de Notas:*                                                                    |   |
| 7777777_copnotas.pdf                                                                      | Ê |
| Certificado u Orden de Matricula:*                                                        |   |
| 7777777_copadmi.pdf                                                                       | Đ |
| Factura u Orden de Pago:*                                                                 |   |
| 7777777_copins.pdf                                                                        |   |
| Propuesta de investigación:*                                                              |   |
| 7777777_copinves.pdf                                                                      |   |
| Note: El funcionario ancarrado de octudias su solicitud, pundo colicitar atras documentos |   |
| nota, ci fondoriano encargavo de estudial su solicitor, prede solicitar oros documentos.  |   |
| Guardar Cancelar                                                                          |   |
|                                                                                           |   |

Al dar Clic en el Botón Adjuntar Documentos, el Usuario podrá cargar estos documentos en formato .PDF y con un tamaño no mayor de 2MB, para que el sistema permita la carga de la totalidad de archivos requeridos o que realizan la petición de actualizar los funcionarios del IDEAR.

#### **4.3.4 Certificados por Semestre**

|          | Documentos de Cristiano Ronaldo<br>Materias inscritas por semestre |                     |  |
|----------|--------------------------------------------------------------------|---------------------|--|
| Semestre | Documento                                                          | Fecha               |  |
| 4        | POF                                                                | 2021-11-30 11:23:34 |  |
|          | Certificado de estudio                                             | por semestre        |  |
| Semestre | Documento                                                          | Fecha               |  |
| 1        | PDF                                                                | 2021-11-30 11:23:46 |  |

Al hacer Clic en el Botón de Certificados por Semestre, nos aparecerá unos archivos con extensión .PDF que se puede descargar para ser visible para el Usuario, cargado por la Universidad y pudiendo observar la Fecha de carga de los archivos e identificado por cada semestre haciendo cargas independientes de los Certificados listando de manera consecutiva sin afectar los anteriores cargados.

|        | 4.4 \$               | Sol        | icitud                 | es c         | de (       | Créd           | lito            |               |  |
|--------|----------------------|------------|------------------------|--------------|------------|----------------|-----------------|---------------|--|
| Perfil | Solicitudes de Becas | Mis Becas  | Solicitudes de Crédito | Mis Créditos | Mis Bienes | Mis Vehículos  | Mis Referencias | Cerrar Sesión |  |
|        |                      |            |                        |              | Solici     | tudes de       | Créditos        |               |  |
|        | Seleccione Tipo      | de Crédito |                        |              |            | Solicitar Créd | ito             |               |  |

En esta sección del Panel, podemos realizar una solicitud de crédito Educativo o de Libranza dentro de un menú desplegable, como se observa en la siguiente imagen:

|                            | Solicitudes de Créditos  |  |
|----------------------------|--------------------------|--|
| Seleccione Tipo de Crédito |                          |  |
| Seleccione Tipo de Crédito |                          |  |
| Crédito de Libranza        |                          |  |
| Crédito Educativo          |                          |  |
|                            | Creditos Persona Natural |  |

| 4.4            | .1 Solicitar            |  |
|----------------|-------------------------|--|
|                |                         |  |
|                |                         |  |
|                | Solicitudes de Créditos |  |
| dito Educativo |                         |  |

En el capítulo anterior, observamos que en la interfaz el Botón SOLICITAR, no se había habilitado pero una vez seleccionado el tipo de crédito al cual vamos a hacer la solicitud, se nos habilita este botón para que nos aparezca el siguiente formulario.

Formulario para una Nueva Solicitud

|                               | Nuev                              | a Solicitud                                              |                        |
|-------------------------------|-----------------------------------|----------------------------------------------------------|------------------------|
|                               | Informac                          | ión del Crédito                                          |                        |
| Tipo de Crédito               | Línea Educativa                   |                                                          |                        |
|                               | Ider                              | ntificación                                              |                        |
| Campos con * son obligatorios |                                   |                                                          |                        |
| Tipo de Documento             | Cédula de Ciudadania              | Numero de Documento                                      | 7777777                |
| Nombres y apellidos           | Cristiano Ronaldo                 | Fecha de Nacimiento                                      | 1990-02-04             |
| Sexo                          | Masculino                         | Estado Civil                                             | Soltero/a              |
| Departamento de Nacimiento    | Arauca                            | Municipio de Nacimiento                                  | ARAUCA                 |
| Nivel de Estudios             | Universitario                     | Profesión                                                | COMERCIANTE            |
|                               | Informaci                         | ón de Contacto                                           |                        |
| Dirección de Residencia*      | CRA 16 # 22-48                    | Barrio                                                   | CORDOBA                |
| Departamento de Residencia*   | Arauca                            | Municipio de Residencia*                                 | ARAUCA                 |
| Personas a Cargo              | 0                                 | Condición Social                                         | Ninguno                |
| Telefono                      | 3173215306                        | E-mail                                                   | jodanigo93@hotmail.com |
| ¿Con Discapacidad?            | No                                | ¿Cual?                                                   | NINGUNA                |
|                               | Informaci                         | ón del Conyuge                                           |                        |
| Nombres y apellidos           | Johan Dario Niño Gómez            | Documento                                                | C.C. 68290764          |
| Teléfono                      | 3173215306                        | E-mail                                                   | jodanigo93@hotmail.com |
| Dirección de Residencia       | CRA 16 # 22-48                    | Barrio                                                   | CORDOBA                |
| Departamento de Residencia    | Arauca                            | Municipio de Residencia                                  | ARAUCA                 |
|                               | Información La                    | aboral del Solicitante                                   |                        |
| Empresa donde labora          | RESTAURANTE EL CHEF               | Direccion                                                | CRA 16 # 22-48         |
| Departamento                  | Arauca                            | Municipio                                                | ARAUCA                 |
| Telefono                      | 3173215306                        | E-mail                                                   | jodanigo93@hotmail.com |
| Salario                       | 2,000,000                         | Cargo u Oficio                                           | Gerente                |
| Tipo de Contrato              | Indefinido                        | Fecha de Ingreso                                         | 02/02/2015             |
| Independiente NO 🗸            | Cual                              |                                                          |                        |
|                               | AUTORIZACIÓN DE CONSUL<br>MINFORM | TA Y REPORTE EN CENTRALES DE RIESGO<br>ACIÓN DEL CRÉDITO |                        |
|                               |                                   | Solicitar                                                |                        |

Una vez aparece este formulario en la interfaz, se observa que hay algunos espacios vacíos que deben ser llenados con datos correspondientes al Usuario y otros que se han llenado automáticamente por la información ingresada inicialmente al momento de registrarse. Por lo tanto, los datos se reparten secciones dentro del formulario como lo son:

- Identificación: Que se compone por datos personales del Usuario, donde debe seleccionar su Nivel de estudios, su estado civil y llenar en Mayúscula sostenida.
- Información de Contacto: Esta se compone por los campos de Dirección de Residencia y Barrio, que se deben llenar en Mayúscula Sostenida; Luego aparece Departamento y Municipio de Residencia que tienen selección en el cajón del campo.
- Información del Conyugue: Aquí debemos llenar los campos con Mayúscula sostenida como lo son Nombres y Apellidos, Dirección y Barrio de Residencia, Departamento y Municipio de Residencia, por último, el Teléfono y Numero de Documento, que son llenado con números con base a los datos personales del conyugue.
- Información Laboral del Solicitante: Observamos que aquí el Usuario, debe Incluir la Empresa donde labora actualmente, Datos de ubicación de la empresa como lo son Dirección, Departamento y Municipio donde se encuentra. Datos de contacto como Teléfono y E-mail, Cargo dentro de la empresa y el Salario teniendo en cuenta el Tipo de contrato y Fecha de Ingreso o en su defecto si es Independiente, seleccionar SI en la caja deslizando el Menú y especificando Cuál "".

Una vez finalizado lo dicho anteriormente con los respectivos datos tanto como del Usuario, Conyugue y la Información Laboral del Solicitante, terminamos haciendo Clic en el Botón solicitar.

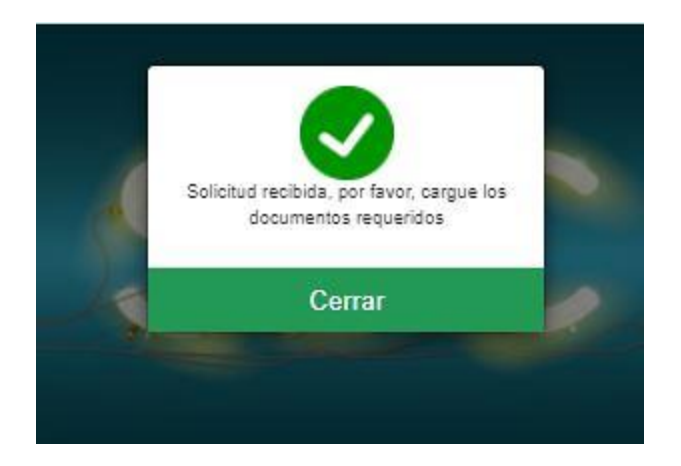

Luego al Usuario llegará un correo que notificará que se ha realizado la solicitud y que ya será verificada por los funcionarios del IDEAR tal como aparece a continuación.

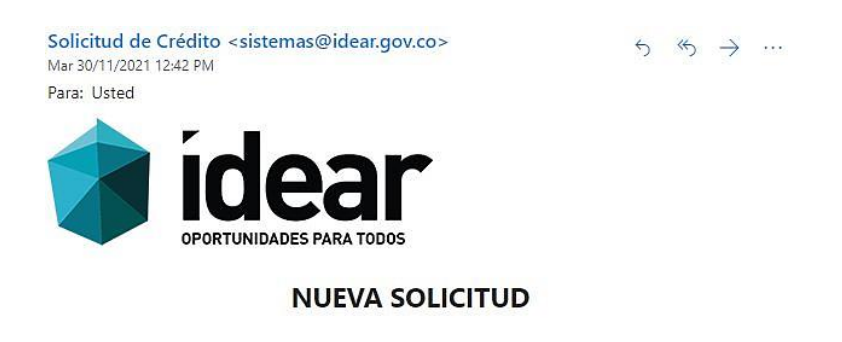

Señor(a) Cristiano Constituto, su solicitud sera verificada por funcionarios del Instituto de Desarrollo de Arauca, se le estara notificando cualquier novedad.

Una vez la solicitud haya sido verificada por los funcionarios del IDEAR, acorde a los requerimientos para la Solicitud de Crédito, se notificará al E-mail para que siga con el siguiente paso accediendo al hipervínculo que aparece con letra de color azul y señalado dentro del recuadro rojo.

> Solicitud de Crédito <sistemas@idear.gov.co> Mar 30/11/2021 1:25 PM Para: Usted

 $5 \ll \rightarrow \cdots$ 

#### SOLICITUD PREAPROBADA

Señor(a) Crisciano noncido, su solicitud se reviso y esta correcta, por favor ingrese al siguiente link para continuar con el proceso.

Al dar Clic en el <u>link</u>, se redirige al Usuario a la interfaz del Panel Principal SBC donde debe ingresar el Numero de Documento y Contraseña correspondiente para el Inicio de Sesión y seguir con el proceso de Solicitud.

| 88200012 |                     |                            |      |
|----------|---------------------|----------------------------|------|
|          |                     |                            |      |
|          |                     | Contrasena                 |      |
|          |                     |                            |      |
|          | C                   | Marian a sol facility      |      |
|          | <b>&gt;&gt;&gt;</b> | INICIAR SESIÓN             | · «« |
|          | -                   |                            |      |
|          | 0                   | REGISTRO                   | •    |
|          |                     |                            |      |
|          | -                   |                            |      |
|          |                     | CONTRASENA                 |      |
|          | -                   |                            |      |
|          | Inic                | ciar como univers          | idad |
|          |                     | Construction of the second |      |

|                                                    | Cre                                         | edito Educativo                                      |                                        |
|----------------------------------------------------|---------------------------------------------|------------------------------------------------------|----------------------------------------|
|                                                    | OI                                          | ojeto del Crédito                                    |                                        |
| Solicita el crédito para*:                         | Seleccione una opción                       | Puntaje Pruebas Saber 11                             | 0                                      |
|                                                    | Núcleo I                                    | Familiar del Solicitante                             |                                        |
| Nombres y Apellidos del Padre                      |                                             |                                                      |                                        |
| Teléfono                                           |                                             | Dirección                                            |                                        |
| Departamento                                       | Seleccione una opción                       | Municipio                                            | Seleccione un Departamento             |
| Nombres y Apellidos de la Madre                    |                                             |                                                      |                                        |
| Teléfono                                           |                                             | Dirección                                            |                                        |
| Departamento                                       | Seleccione una opción                       | Municipio                                            | Seleccione un Departamento             |
|                                                    | Información Acad                            | lemica del Pregrado o Posgr                          | ado Solicitud de Crédito se guardo con |
| Nivel de Formación*                                | Seleccione una opción                       | Periodo Académico                                    | exito.<br>Seleccione una o             |
| Año*                                               | 2019                                        | Nombre de la Institución Educativa*                  |                                        |
| Naturaleza*                                        | Seleccione una opción                       | Programa o Carrera                                   |                                        |
| Modalidad*                                         | Seleccione una opción                       | Área de Conocimiento*                                | Seleccione una opción                  |
| Valor Matrícula Ordinaria*                         |                                             | Tipo de Periodos Academicos*                         | Seleccione una Opción                  |
| Periodos del Programa*                             |                                             | Periodos a Financiar*                                |                                        |
| N° de SMMLV para Sostenimiento                     |                                             |                                                      |                                        |
| Nota: Si el valor de la matrícula es inferior a do | s (2) salarios mínimos, puede aplicar a cré | dito de sostenimiento.                               |                                        |
| Nota 2: El valor solicitado se calcula de la sigui | ente forma: (((periodos a financiar)*(valor | de la matrícula))+(10%)) + (el total de los salarios | mínimos destinados para sostenimiento) |
|                                                    | Información para o                          | créditos con garantia hipote                         | caria                                  |
| Nombre del Propietario del Predio                  |                                             | Tipo de Inmueble                                     | Seleccione una opción                  |
| Dirección o Nombre del Predio                      |                                             | Barrio                                               |                                        |
| Departamento                                       | Seleccione un departamento 💙                | Municipio                                            | Seleccione un Municipio                |
| Extensión                                          |                                             | No. Matrícula Inmobiliaria                           |                                        |
| Escritura No. / Fecha (dd-mm-aaaa)                 |                                             | Notaria                                              |                                        |
|                                                    | Información seguno                          | da garantia hipotecaria (opc                         | ional)                                 |
| Nombre del Propietario del Predio                  |                                             | Tipo de Inmueble                                     | Seleccione una opción                  |
| Dirección o Nombre del Predio                      |                                             | Barrio                                               |                                        |
| Departamento                                       | Seleccione un departamento 💙                | Municipio                                            | Seleccione un Municipio                |
| Extensión                                          |                                             | No. Matrícula Inmobiliaria                           |                                        |
| Escritura No.                                      |                                             | Notaria                                              |                                        |
|                                                    | CERTIFICACI                                 |                                                      |                                        |

Una vez aparece este formulario en la interfaz, se observa que hay algunos espacios vacíos que deben ser llenados con datos correspondientes al Usuario y otros denominados como Garanta hipotecaria. A continuación, se hace una descripción de las secciones dentro del formulario y la composición para el llenado de los campos. Dentro del formulario encontramos la siguiente distribución de secciones, como lo son:

- Objeto del Crédito: Que se compone por Solicitar el Crédito Para, que aparece con un menú desplegable *Matricula, Sostenimiento, Matricula y Sostenimiento* al frente de ese campo se debe colocar el Puntaje Pruebas Saber 11 con valores numéricos en el cajón.
- Núcleo Familiar del Solicitante: Dentro de esta sección se deben llenar los campos con la información correspondiente del Padre y Madre, los datos de residencia como Departamento, Municipio y Dirección donde reside.
- Información Académica del Pregrado o Posgrado: En esta sección la Información se basa en el Nivel de formación alcanzado y que debe seleccionarse dentro del menú desplegable *Técnico, Tecnología, Profesional, Especialización, Maestría, Doctorado, Postdoctorado* a su vez el periodo académico, el año de graduación y nombre de la institución educativa; Luego se continua. Con la Naturaleza *Pública o Privada* y Modalidad *Presencial, Semi-Presencial, A Distancia*, Programa o Carrera a la cual se va a postular para la solicitud, por lo tanto, se debe incluir Valor de la Matricula Ordinaria, Periodos del Programa, el Tipo del mismo y cuáles son los Periodos a Financiar; Finalizando con el N° de SMMLV para Sostenimiento, se debe tener en cuenta dos Notas:
  - Si el valor de la matricular es inferior a dos (2) salarios mínimos, puede aplicar a crédito de sostenimiento.
  - El valor solicitado se calcula de la siguiente forma: (((periodos a financiar) \*(valor de la matricula)) +(10%)
     + (el total de los salarios mínimos destinados para el sostenimiento).

 Información para créditos con Garantía Hipotecaria e Información segunda Garantía Hipotecaria (Opcional): Estas dos informaciones van conforme al Tipo de Inmueble y su Propietario.

Luego de haber completado el formulario, en el Panel de Usuario SBC nos permitirá acceder al siguiente paso con la verificación y aceptación del formulario anterior. Con el fin de seguir con la continuidad de la Solicitud, nos aparecerá esta interfaz para anexar los siguientes documentos requeridos.

| Anexar los siguien                                                                                                    | tes documentos                                                                             |
|----------------------------------------------------------------------------------------------------|--------------------------------------------------------------------------------------------|
| Todos los documentos anexos deben ir sin tachones ni e                                                                                                    | nmendaduras, en formato PDF y no mayores a 4 MB.                                           |
|                                                                                                    |                                                                                            |
| otocopia del documento de identidad ampliado al 150%*                                                                                                    | Seleccionar archivo Ningún archivo seleccionado                                            |
| ecibo de Consignación para consultar la central de información financiera respectiva, a la cuenta de<br>horro 073030200680 del Banco Agrario (\$ 13.000).*                                         | Seleccionar archivo Ningún archivo seleccionado                                            |
| utorización de consulta y reporte a las Centrales de Riesgos*: <u>Descargar Autorización</u> (Descargar,<br>ligenciar, firmar y poner huella, escanear y adjuntar)                                 | Seleccionar archivo Ningún archivo seleccionado                                            |
| i su crédito es inferior a 25 SMMLV debe presentar documentos de 2 deudores solidarios (Uno de elio<br>eudor solidario y la garantia hipotecaria de un predio urbano en el Departamento de Arauca. | s con bien raíz libre de todo gravamen en el departamento de Arauca). En caso contrario un |
| il deudor solidario principal no debe ser mayor de 60 años.                                                                                                    |                                                                                            |
| Primer Deudor Solidario                                                                                                    |                                                                                            |
| otocopia del documento de identidad ampliada al 150%."                                                                                                    | Seleccionar archivo Ningún archivo seleccionado                                            |
| lecibo de Consignación para consultar la central de información financiera respectiva, a la cuenta de<br>horro <b>073030200680</b> del Banco Agrario (\$ 13.000).*                                 | Seleccionar archivo Ningún archivo seleccionado                                            |
| utorización de consulta y reporte a las Centrales de Riesgos*: <u>Descargar Autorización</u> (Descargar,<br>lligenciar, firmar y poner huella, escanear y adjuntar)                                | Seleccionar archivo Ningún archivo seleccionado                                            |
| segundo Deudor Solidario                                                                                                    |                                                                                            |
| otocopia del documento de identidad ampliada al 150%*                                                                                                    | Seleccionar archivo Ningún archivo seleccionado                                            |
| ecibo de Consignación para consultar la central de información financiera respectiva, a la cuenta de<br>horro <b>073030200680</b> del Banco Agrario (\$ 13.000).*                                  | Seleccionar archivo Ningún archivo seleccionado                                            |
|                                                                                                    | Seleccionar archivo Ningún archivo seleccionado                                            |
| utorización de consulta y reporte a las Centrales de Riesgos*: <u>Descargar Autorización</u> (Descargar,<br>Illigenciar, firmar y poner huella, escanear y adjuntar)                               |                                                                                            |

Se debe tener en cuenta que para esta parte del proceso se deben cargar la totalidad de nueve (9) archivos en formato .PDF con un tamaño no superior de 4MB.

Una vez finalizado con la carga de los archivos, se debe dar Clic en el Botón GUARDAR, para darle continuidad a la Fase dos (2) del proceso de anexar documentos requeridos para la Solicitud del Crédito.

| Documentos Para C                                                                                                    | Crédito Edu                         | cativo                                                                |
|----------------------------------------------------------------------------------------------------|-------------------------------------|-----------------------------------------------------------------------|
| Anexar los siguien<br>Todos los documentos anexos deben ir sin tachones ni e                                                                                                    | tes documen<br>nmendaduras, en form | tos<br>ato PDF y no mayores a 4 MB.                                   |
| Documentos Fase 2                                                                                                    |                                     |                                                                       |
| Si el solicitante es oriundo de otro departamento, debe adjuntar certificado de notas de cinco años<br>continuos de educación básica primaria, secundaria, media vocacional o pregrado en instituciones del<br>departamento. (no aplica para los solicitantes nacidos en el departamento de Arauca) | Seleccionar archivo                 | Ningún archivo seleccionado                                           |
| Certificado de tradicion y libertad del bien a hipotecar libre de todo gravamen con fecha de<br>expedición no mayor a 30 días, el bien en garantía debe ser urbano y ubicado en el departamento de<br>Arauca.*                                                                                      | Seleccionar archivo                 | Ningún archivo seleccionado                                           |
| Documentos Fase 2, primer deudor solidario                                                                                                    |                                     |                                                                       |
| Formulario de Deudor solidario debidamente diligenciado <u>R-61</u> . (Descargar, diligenciar, firmar y poner huella, escanear y adjuntar).                                                                                                    | Seleccionar archivo                 | Ningún archivo seleccionado                                           |
| Certificado de tradicion y libertad del bien <b>del deudor solidario</b> libre de todo gravamen con fecha de<br>expedición no mayor a 30 días, el bien en garantía debe ser urbano y ubicado en el departamento de<br>Arauca.*                                                                      | Seleccionar archivo                 | Ningún archivo seleccionado                                           |
| Para empleados                                                                                                    |                                     |                                                                       |
| Certificado laboral original donde conste el cargo, tipo de vinculación, fecha de ingreso y salario.                                                                                                    | Seleccionar archivo                 | Ningún archivo seleccionado                                           |
| Copia de los últimos 3 desprendibles de pago de nómina.                                                                                                    | Seleccionar archivo                 | Ningún archivo seleccionado                                           |
| Documentos Fase 2, segundo deudor solidario                                                                                                    |                                     |                                                                       |
| Formulario de Deudor solidario debidamente diligenciado $\underline{R-61}$ . (Descargar, diligenciar, firmar y poner huella, escanear y adjuntar).                                                                                                    | Seleccionar archivo                 | Ningún archivo seleccionado                                           |
| Certificado de tradicion y libertad del bien <b>del deudor solidario</b> libre de todo gravamen con fecha de<br>expedición no mayor a 30 días, el bien en garantía debe ser urbano y ubicado en el departamento de<br>Arauca.*                                                                      | Seleccionar archivo                 | Ningún archivo seleccionado                                           |
| Para empleados                                                                                                    |                                     |                                                                       |
| Certificado laboral original donde conste el cargo, tipo de vinculación, fecha de ingreso y salario.                                                                                                    | Seleccionar archivo                 | Ningún archivo seleccionado                                           |
| Copia de los últimos 3 desprendibles de pago de nómina.                                                                                                    | Seleccionar archivo                 | Ningún archivo seleccionado                                           |
| Nota: Una vez realizado el estudio en centrales de información financiera y si cumple con los parametr<br>correo electrónico para que continúe con el proceso.                                                                                                    | os establecidos por el I            | DEAR, se solicitarán documentos adicionales, será notificado mediante |
| Guardar Siguier                                                                                                    | te Cancelar                         |                                                                       |

Revisada y verificada la información por parte de los funcionarios del IDEAR, se notificará por E-mail para la continuidad del proceso de carga de archivos requeridos para cumplir con éxito la Solicitud de Crédito, se debe tener en cuenta que para esta parte del proceso se deben cargar la totalidad de nueve (10) archivos en formato .PDF con un tamaño no superior de 4MB. Una vez finalizado con la carga de los archivos, se debe dar Clic en el Botón GUARDAR; para seguir con la Fase 3 del proceso de carga de archivos.

| Documentos Para                                                                                                    | Crédito Edu           | Icativo                       |
|----------------------------------------------------------------------------------------------------|-----------------------|-------------------------------|
| Anexar los siguier                                                                                                    | ntes docume           | ntos                          |
| Todos los documentos anexos deben ir sin tachones ni e                                                                                                    | enmendaduras, en forr | nato PDF y no mayores a 4 MB. |
| Documentos Fase 3                                                                                                    |                       |                               |
| Copia del recibo de consignación del pago del Estudio del Crédito a nombre del cliente a la cuenta<br>073030181740 del Banco Anzario (\$ 22.001/2                                                                                                    | Seleccionar archivo   | Ningún archivo seleccionado   |
| Recibo de servicio público domiciliario de la vivienda donde reside el núcleo familiar del cliente.                                                                                                    | -                     |                               |
|                                                                                                    | Selectionar archivo   | Nirgun archivo seleccionado   |
| Copia del Dipiona de Bachiller o Pregrado.*                                                                                                    | Seleccionar archivo   | Ningún archivo seleccionado   |
| Acta de Grado de Bachiller o Pregrado.*                                                                                                    | Seleccionar archivo   | Ningún archivo seleccionado   |
| Plan de estudio de la camera a cursar."                                                                                                    |                       |                               |
|                                                                                                    | selectioner archivo   | Ningun aroniko seleccionado   |
| Constancia de admisión, de matricula o del último periodo académico aprobado expedida por la<br>institución, donde se indique el nombre del programa de estudio, la ubiación semestral o el<br>pinaro Intel de créditos extrementen del acemana académico en el anto en el extensionen<br>en el estado en el estado en el estado en el estado en el estado en el estado en el estado en el estado en el estado en el estado en el estado en el estado el estado en el estado en estado en el estado en el estado en el estado en estado en estado en estado estado en estado en estado en estado en enterior en enterior estado en estado estado estado en estado en estado enterior estado estado estado enterior estado enterior estado estado | Seleccionar archivo   | Ningún archivo seleccionado   |
| Certificado original de notas del último semestre cursado.                                                                                                    | Seleccionar archivo   | Ningún archivo seleccionado   |
| Recibo de pago y ordeo de matricula que indique el codo de la matricula ordinaria.                                                                                                    |                       |                               |
|                                                                                                    | Seleccionar archivo   | Ningún archivo seleccionado   |
| Certificados de antecedentes disciplinarios, judiciales y fiscales vigentes<br>Contrivoría                                                                                                    |                       |                               |
| Percent de                                                                                                    | Seleccionar archivo   | Ningún archivo seleccionado   |
| Figura La Constanti de Constanti de                                                                                                    | Selectionar archive   | Ningún archivo seleccionado   |
| Policía.                                                                                                    | Seleccionar archivo   | Ningún archivo seleccionado   |
| Documentos primer deudor solidario                                                                                                    |                       |                               |
| copia de un recibo de servício público.                                                                                                    | Seleccionar archivo   | Ningún archivo seleccionado   |
| RUT.                                                                                                    |                       |                               |
|                                                                                                    | selectionar archive   | Ningun andrivo seleccionado   |
| Certificados de antecedentes disciplinarios, judiciales y fiscales vigentes Contraioría.                                                                                                    | Falandanaanaa         | Number and a second second    |
|                                                                                                    | Seleccionar archivo   | Ningun anoniko seleccionado   |
| Procuraduría                                                                                                    | Seleccionar archivo   | Ningún archivo seleccionado   |
| Policía                                                                                                    | Seleccionar archivo   | Ningún archivo seleccionado   |
| Para empleados                                                                                                    |                       |                               |
| Fotocopia de la declaración de renta del año anterior o del certificado de ingresos y refenciones.                                                                                                    | Seleccionar archivo   | Ningún archivo seleccionado   |
| Para certificar ingresos adicionales, copia de los tres últimos extractos bancarios. Si sus ingresos                                                                                                    | Falsedantearthia      | Nissée webba adordande        |
| provienen de actividades de arrendamiento y certificado de tradición y libertad de los inmuebres<br>arrendados.                                                                                                    | Seeconal archivo      | Ningun arunno selekuunduo     |
| Para independientes<br>Entercona de la derivación de Benta del eño anterior o del certificado de no derivación                                                                                                    |                       |                               |
|                                                                                                    | Seleccionar archivo   | Ningún archivo seleccionado   |
| Estados financieros de las dos anualidades anteriores, cuando la solicitud sea presentada en el<br>primer trimestre del año. Para solicitudes posteniores se requerirá uno a fecha de corte del año<br>anterior y otro al mes anterior de la fecha de solicitud de orieñto.                                                                                                    | Seleccionar archivo   | Ningún archivo seleccionado   |
| Certificado de ingresos emitido por contador público, adjuntando copia de la tarjeta profesional del<br>contrá de u astronientes disciplinador del contrá en visaster.                                                                                                    | Seleccionar archivo   | Ningún archivo seleccionado   |
| Tres últimos extractos bancarios.                                                                                                    |                       |                               |
|                                                                                                    | Seleccionar archivo   | Ningún archivo seleccionado   |
| Certificado de cámara y comercio (cuando aplique).                                                                                                    | Seleccionar archivo   | Ningún archivo seleccionado   |
| Si sus ingresos provienen de actividades de arrendamiento de bienes inmuebles, anexar contratos de<br>arrendamiento y certificado de tradición y libertad de los inmuebles arrendados.                                                                                                    | Seleccionar archivo   | Ningún archivo seleccionado   |
| Documentos segundo deudor solidario                                                                                                    |                       |                               |
| copia de un recibo de servicio público.                                                                                                    | Seleccionar archivo   | Ningún archivo seleccionado   |
| Cartificular de velacembra discolônsias indicidar o Escolar visualar                                                                                                    |                       |                               |
| Contraioría.                                                                                                    | Seleccionar archivo   | Ningún archivo seleccionado   |
| Result in                                                                                                    |                       |                               |
| PTOLINGUINA                                                                                                    | Seleccionar archivo   | Ningún archivo seleccionado   |
| Policia.                                                                                                    | Seleccionar archivo   | Ningún archivo seleccionado   |
| RUT.                                                                                                    | Seleccionar archivo   | Ningún archivo seleccionado   |
| Para emoleados                                                                                                    |                       |                               |
| Fotocopia de la declaración de renta del año anterior o del certificado de ingresos y retenciones.                                                                                                    | Seleccionar archivo   | Ningún archivo seleccionado   |
| Para certificar incresos adicionales, copia de los tres últimos extractos bancarios. Si sus incresos                                                                                                    |                       |                               |
| provienen de actividades de arrendamiento y certificado de tradición y libertad de los immuebles<br>arrendados.                                                                                                    | Seleccionar archivo   | Ningún archivo seleccionado   |
| Para independientes                                                                                                    |                       |                               |
| retocopia de la declaración de kanta del ano antenior o del centificado de no declarame.                                                                                                    | Seleccionar archivo   | Ningún archivo seleccionado   |
| Estados financieros de las dos anualidades anteriores, cuando la solicitud sea presentada en el<br>primer trimestre del año. Para solicitudes posteriores se requerirá uno a fecha de corte del año                                                                                                    | Seleccionar archivo   | Ningún archivo seleccionado   |
| arterior y otro al mes anterior de la fecha de solicitud de crédito.<br>Certificado de inpresos emitido por contador público, adjuntando copia de la tarieta profesional del                                                                                                    | [                     |                               |
| contador y antecedentes disciplinarios del contador vigentes.                                                                                                    | Seleccionar archivo   | Ningún archivo seleccionado   |
| Tres últimos extractos bancarlos.                                                                                                    | Seleccionar archivo   | Ningún archivo seleccionado   |
| Certificado de cámara y comercio (cuando aplique).                                                                                                    | Seleccionar archivo   | Ningún archivo seleccionado   |
| Si sus ingresos provienen de actividades de arrendamiento de bienes inmuables, anexar contratos de                                                                                                    | Entered and the       | Mine fe within relations fo   |
| arrendamiento y certificado de tradición y libertad de los inmuebles arrendados.                                                                                                    | seecconar archivo     | IN SUM OTHO SEECUTION         |
| Documentos de la Garantía Real (hipotecaria)                                                                                                    |                       |                               |
| who we as evuluan dhe galearea a usarane                                                                                                    | Seleccionar archivo   | Ningún archivo seleccionado   |
| Fetocopia de la cédula del propietario del predio.                                                                                                    | Seleccionar archivo   | Ningún archivo seleccionado   |
| Avaluó comercial del predio, elaborado por una persona natural o jurídica que se encuentre<br>dahístimente locrito en el Barictor Ablarto da Barictoriano da local comercia en en el comercia en en el comercia                                                                                                    | Seleccionar archivo   | Ningún archivo seleccionado   |
| reasonamente adunte en registrar visure no envisionatives. Cuga vigencia no sea máyor à doce<br>meses a la fecha de la solicitud del crédito.                                                                                                    |                       |                               |
| En caso de copropiedad, debe contar con autorización autenticada por parte de los mismos.                                                                                                    | Seleccionar archivo   | Ningún archivo seleccionado   |
| Guerter Soula                                                                                                    | onte Cancelar         |                               |

En esta fase del proceso, accedemos а anexar los documentos cargados por el Usuario para ser verificados por parte del IDEAR, para finalizar con el cumplimiento de requisitos del proceso de Solicitud de Crédito.

Estos archivos están distribuidos de la siguiente manera:

- Documentos Fase 3.
- Certificados de antecedentes disciplinarios, judiciales y fiscales vigentes.
- Documentos primer deudor solidario.
- Certificados de antecedentes disciplinarios, judiciales y fiscales vigentes (1° deudor).
- Para Empleados.
- Para Independientes.
- Documentos segundo deudor solidario.
- Certificados de antecedentes disciplinarios, judiciales y fiscales vigentes (2° deudor).
- Para Empleados.
- Para Independientes.
- Documentos de la Garantía Real (hipotecaria).

Luego de cargar los respectivos documentos con formato .PDF, con un tamaño no superior de 4MB, finalizaremos dando Clic en el Botón Guardar. Lo realizado en el proceso de Solicitud de Crédito pág. 23 a pág. 32, permite que dentro del Panel Usuario SBC aparezca la siguiente interfaz, donde se permite observar el Id de la Solicitud, el Tipo de Crédito el cual se solicitó, Fecha de Solicitud y el Estado de la Solicitud que en este caso *Cumplimiento de Requisitos* por parte del Usuario, y a su vez mostrando la Fecha de estado.

|                |                 |                 | Solicitudes de  | e Créditos           |            |          |
|----------------|-----------------|-----------------|-----------------|----------------------|------------|----------|
| Seleccione Tip | o de Crédito    |                 |                 |                      |            |          |
|                |                 |                 | Solicitar Créi  | dito                 |            |          |
|                |                 |                 | Créditos Persor | na Natural           |            |          |
| Id Solicitud   | Тіро            | Fecha Solicitud | Fecha Estado    | Estado               | Documentos |          |
| 88             | Línea Educativa | 2021-11-30      | 2021-11-30      | Cumplimiento de Requ | Ver        | Imprimir |

|        | 4.5 M                | Nis       | Créd                   | itos         | ;          |               |                 |               |      |       |  |
|--------|----------------------|-----------|------------------------|--------------|------------|---------------|-----------------|---------------|------|-------|--|
| - Anna |                      |           |                        |              |            |               |                 |               |      |       |  |
| Penil  | Solicitudes de Becas | MIS BECas | Solicitudes de Credito | Mis Creditos | MIS bienes | Mis veniculos | Mis Referencias | Certar Sesion |      |       |  |
|        |                      |           |                        |              | Panel /    | Estado o      | le Cuenta       | s             |      |       |  |
|        | Cedula               | Nombre    | Pagi                   | are          | Estado     | G             | apital          | Intereses     | Mora | Total |  |

En esta sección del Panel que se abre al hacer Clic en el Botón Mis Créditos, podemos observar el estado actual de cuentas, cual fue el capital con base a ellos la distribución de intereses y si posee un valor de cargo por Mora, dando final el Valor Total.

| 4 | 4.6 Mis Biene                                           | S                                                                   |
|---|---------------------------------------------------------|---------------------------------------------------------------------|
|   | Solicitudes de Becas Mis Becas Solicitudes de Crédito N | Ais Créditos Mis Bienes Mis Vehículos Mis Referencias Cerrar Sesión |
|   | F                                                       | Panel / Bienes inmuebles del solicitante                            |
|   |                                                         |                                                                     |
|   | Tipo de Inmueble                                        |                                                                     |
|   | Matrícula Nº                                            |                                                                     |
|   | Dirección                                               |                                                                     |
|   | Seleccione Departamento                                 | ✓ Seleccione Municipio                                              |
|   | Valor Comercial                                         |                                                                     |
|   | Seleccionar archivo Ningún archivo seleccionado         |                                                                     |

En esta sección del Panel que se abre al hacer Clic en el Botón Mis Bienes, podemos realizar el registro de los bienes con información básica que es ingresada en los campos y que llevan como anexo un soporte que se carga en formato .PDF que se señala en el recuadro rojo.

Así debería realizarse el registro del bien inmueble, como se mostrará a continuación, para luego dar Clic en el Botón GUARDAR y ser almacenado.

|                     |                             | Panel / Bie        | enes inmu         | uebles del solicitante       |   |
|---------------------|-----------------------------|--------------------|-------------------|------------------------------|---|
|                     |                             |                    |                   |                              |   |
| ld                  |                             |                    |                   |                              |   |
| LOTE                |                             |                    |                   |                              |   |
| 000000              |                             |                    |                   |                              |   |
| ARRECIFES           |                             |                    |                   |                              |   |
| Arauca              |                             |                    | ~                 | ARAUCA                       | ~ |
| 80,000,000.00       |                             |                    |                   |                              |   |
| Seleccionar archivo | EXTRACTO_portafolio20210731 | 22511730246722.pdf |                   |                              |   |
|                     |                             | Guardar            | Actualizar Elimir | ninar Limpiar Q Sigulente >> |   |

También se puede observar los Botones de ELIMINAR y LIMPIAR, el Botón ELIMINAR permite eliminar el registro el bien inmueble y el Botón LIMPIAR, vaciar los cajones de texto para ser llenados nuevamente.

|    | •. <i>1</i> IV                                                  | lis       | venic                  | culo         | S          |               |                 |               |  |  |
|----|-----------------------------------------------------------------|-----------|------------------------|--------------|------------|---------------|-----------------|---------------|--|--|
| ol | icitudes de Becas                                               | Mis Becas | Solicitudes de Crédito | Mis Créditos | Mis Bienes | Mis Vehículos | Mis Referencias | Cerrar Sesión |  |  |
|    |                                                                 |           |                        | Par          | nel / Ve   | hiculos (     | del solicit     | ante          |  |  |
|    |                                                                 |           |                        |              |            |               |                 |               |  |  |
|    |                                                                 |           |                        |              |            |               |                 |               |  |  |
|    | ld                                                              |           |                        |              |            |               |                 |               |  |  |
|    | ld<br>Tipo de Vehíc                                             | ulo       |                        |              |            |               |                 |               |  |  |
|    | ld<br>Tipo de Vehíc<br>Marca                                    | ulo       |                        |              |            |               |                 |               |  |  |
|    | ld<br>Tipo de Vehíc<br>Marca<br>Modelo                          | ulo       |                        |              |            |               | Placa           |               |  |  |
|    | Id<br>Tipo de Vehíc<br>Marca<br>Modelo<br>Color                 | ulo       |                        |              |            |               | Placa           |               |  |  |
|    | Id<br>Tipo de Vehíc<br>Marca<br>Modelo<br>Color<br>Valor Comerc | ulo       |                        |              |            |               | Placa           |               |  |  |

En esta sección del Panel que se abre al hacer Clic en el Botón Mis Vehículos, podemos realizar el registro de los vehículos con información básica que es ingresada en los campos y que llevan como anexo un soporte que se carga en formato .PDF que se señala en el recuadro rojo.

Así debería realizarse el registro del vehículo, como se mostrará a continuación, para luego dar Clic en el Botón GUARDAR y ser almacenado.

|   | Solicitudes de Becas | Mis Becas  | Solicitudes de Crédito | Mis Créditos | Mis Bienes  | Mis Vehículos  | Mis Referencias | Cerrar Sesión |
|---|----------------------|------------|------------------------|--------------|-------------|----------------|-----------------|---------------|
|   |                      |            |                        | Par          | nel / Ve    | hiculos d      | lel solicita    | ante          |
| - |                      |            |                        |              |             |                |                 |               |
|   | Id                   |            |                        |              |             |                |                 |               |
|   | Tipo de Vehíci       | olu        |                        |              |             |                |                 |               |
|   | Marca                |            |                        |              |             |                |                 |               |
|   | Modelo               |            |                        |              |             | P              | laca            |               |
|   | Color                |            |                        |              |             |                |                 |               |
|   | Valor Comerci        | al         |                        |              |             |                |                 |               |
|   | Seleccionar arch     | nivo Ningú | n archivo seleccionado |              |             |                |                 |               |
|   |                      |            |                        | Guardar A    | ctualizar E | liminar Limpia | r << Anterior   | Siguiente >>  |

También se puede observar los Botones de <<ANTERIOR y SIGUIENTE>>, que permite desplazarnos a la sección anterior como lo es MIS BIENES o en su defecto desplazarnos a la sección siguiente como el MIS REFERENCIAS.

#### 4.8 Mis Referencias

| ilicitudes de Becas Mis Becas So | olicitudes de Crédito Mis Créditos Mis Bienes N | lis Vehículos Mis Referencias Cerrar S | esión                  |
|----------------------------------|-------------------------------------------------|----------------------------------------|------------------------|
|                                  | Refe                                            | rencia Familiar                        |                        |
| Nombres y Apellidos*             | Johan Dario Niño Gómez                          |                                        |                        |
| Tipo de Documento                | Cédula de Ciudadania                            | Documento*                             | 1006454793             |
| Parentesco                       | HUO                                             | Dirección                              | CRA 16 # 22-48         |
| Departamento                     | Arauca                                          | Municipio                              | ARAUCA                 |
| Teléfono*                        | 3173215306                                      | email                                  | jodanigo93@hotmail.com |
|                                  | Refer                                           | encia Personal                         |                        |
| Nombres y Apellidos*             | WILMAR GREGORIO                                 |                                        |                        |
| Tipo de Documento                | Cédula de Ciudadania                            | Documento*                             | 12345678               |
| Relación                         | JEFE                                            | Dirección                              | CRA 16 # 22-48         |
| Departamento                     | Arauca                                          | Municipio                              | ARAUCA                 |
|                                  | 2172315305                                      | email                                  | indapige92@hotmail.com |

En esta sección del Panel que se abre al hacer Clic en el Botón Mis Referencias, aparece una interfaz de un formulario que se componen de dos atributos como lo son Referencia Familiar y Referencia Personal, que deben ser completados con los respectivos datos de la persona en este caso como aparecen en la imagen.

Una vez finalizado con el registro de los datos en los campos, se procede al Botón GUARDAR para que permita almacenar la información y sea verificada por los funcionarios de IDEAR.

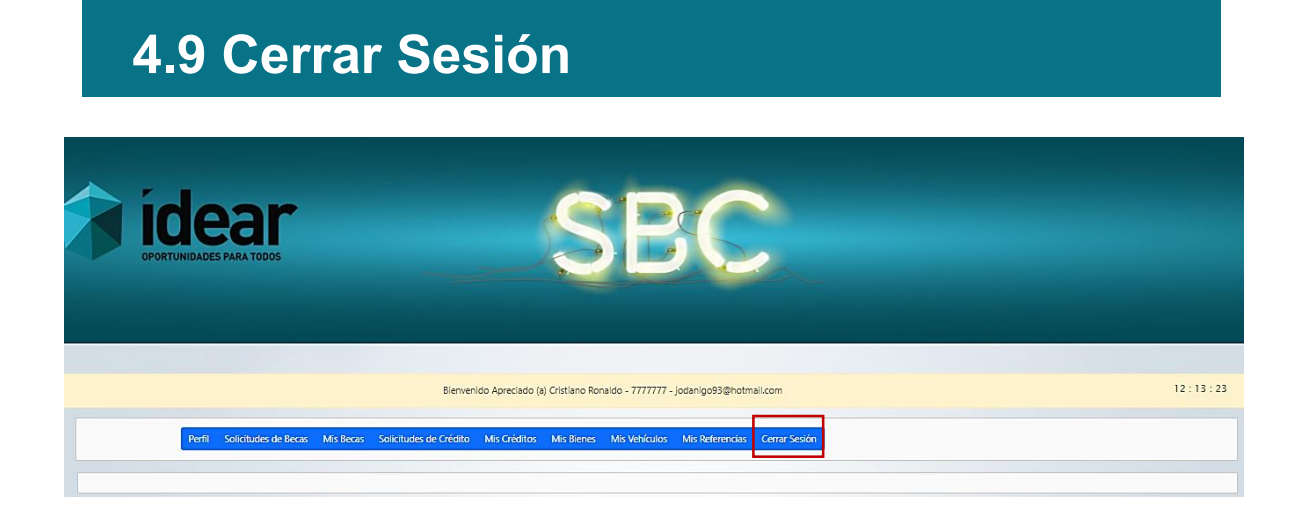

En el Botón denominado Cerrar Sesión, que se encuentra al final del panel de navegación del PANEL USUARIO SBC para poder salir de la plataforma de manera segura y nuevamente aparezca la interfaz del Panel Principal SBC.

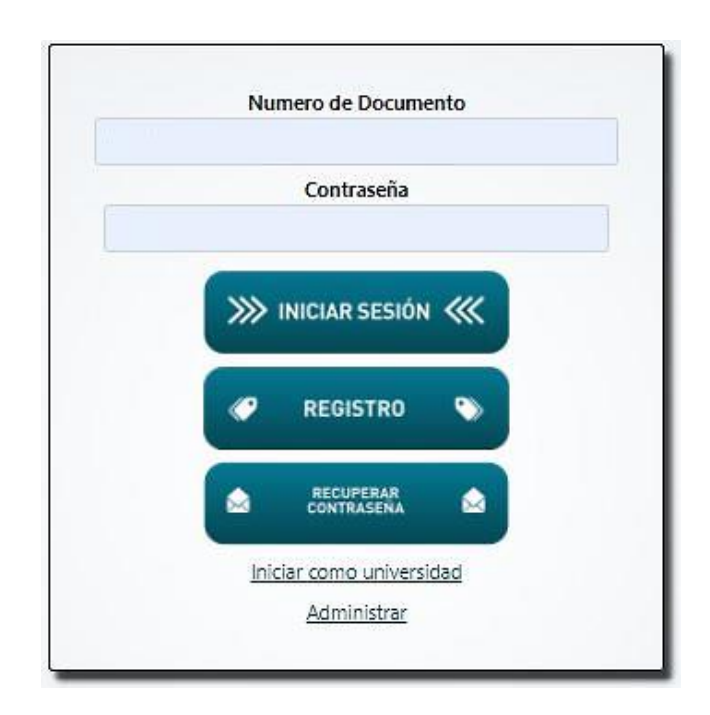

### 5. Registro Usuario

|                     | Contraseña              |       |
|---------------------|-------------------------|-------|
| <b>&gt;&gt;&gt;</b> | INICIAR SESIÓ           | N ««  |
| ø                   | REGISTRO                | ۲     |
| ۵                   | RECUPERAR<br>CONTRASENA | ۵     |
| Inic                | iar como univer         | sidad |
|                     |                         |       |

Para acceder a la plataforma, se debe estar registrado por lo tanto si el Usuario no se encuentra registrado, debe acceder al Botón denominado REGISTRO.

|          | Registro de Usuario                                                           |                                                                                                    |  |  |
|----------|-------------------------------------------------------------------------------|----------------------------------------------------------------------------------------------------|--|--|
|          | Tipo de Documento*                                                            | Número de Documento*                                                                                               |  |  |
|          | Cédula de Ciudadania 🗸 🗸                                                      | Número de Identidad sin (.)                                                                                        |  |  |
|          | Apellidos*                                                                    | Nombres*                                                                                                    |  |  |
|          | Digite Apellido Completo                                                      | Digite Nombre Completo                                                                                             |  |  |
|          | Fecha de Nacimiento*                                                          | Sexo*                                                                                                    |  |  |
|          | dd/mm/aaaa                                                                    | Seleccione Sexo 🗸                                                                                                  |  |  |
|          | Departamento*                                                                 | Municipio*<br>Seleccione un Municipio<br>Verificar Contraseña*<br>Verificar Contraseña de Ingreso<br>Estado Civil* |  |  |
|          | Seleccione una opción                                                         |                                                                                                    |  |  |
| A PERMIT | Contraseña* 👩                                                                 |                                                                                                    |  |  |
|          |                                                                               |                                                                                                    |  |  |
| 1 idear  | Telefono*                                                                     |                                                                                                    |  |  |
|          | Número de Contacto                                                            | Seleccione Estado civil 🗸 🗸                                                                                        |  |  |
|          | Dirección de Residencia                                                       | Email*                                                                                                    |  |  |
|          | Dirección de Residencia                                                       | Ingresar Correo Electrónico                                                                                        |  |  |
| 2.3      | Departamento*                                                                 | Municipio*                                                                                                    |  |  |
|          | Seleccione una opción                                                         |                                                                                                    |  |  |
|          | AUTORIZACIÓN TRATAMIENTOS DE DATOS PERSONALE     Iniciar Sesión Borrar Enviar | 2                                                                                                    |  |  |

Una vez al hacer Clic en el Botón REGISTRO, aparecerá esta interfaz.

|       | Registro de Usuario                                                                                            |                                               |                                      |   |
|-------|----------------------------------------------------------------------------------------------------|-----------------------------------------------|--------------------------------------|---|
|       | Tipo de Documento*<br>Cédula de Ciudadania<br>Apellidos*                                                       | Número de Documento*<br>123456789<br>Nombres* |                                      |   |
|       | Nuevo<br>Fecha de Nacimiento*<br>01/01/1990                                                                    |                                               | Usuario<br>Sexo*<br>Masculino        | ~ |
| 6 6 6 | Departamento*<br>Arauca                                                                                        | Municipio*<br>ARAUCA                          |                                      |   |
| - Jak | Contraseña*                                                                                                    |                                               | Verificar Contraseña*                |   |
|       | 3173215306<br>Dirección de Residencia                                                                          |                                               | Seleccione Estado civil<br>Email®    | ~ |
|       | CRA 16 # 22-48<br>Departamento*                                                                                |                                               | jodanigo93@hotmail.com<br>Municipio* |   |
|       | Arauca           Autorización tratamientos de datos e           Iniciar Sesión         Borrar           Enviar | ERSONALE                                      | ARAUCA                               |   |

Se observa en el Registro de Usuario, posee una serie de campos que deben ser completados con los datos del Usuario a registrarse por lo tanto podemos encontrar los siguientes campos:

- Tipo de Documento: Menú con lista desplegable que posee los tipos de documentos como la Cedula de Ciudadanía, Cedula de Extranjería, Tarjeta de Identidad, NUIP o Pasaporte.
- Numero de Documento: Que solo permitirá ingresar números.
- Nombres y Apellidos del Usuario.
- Fecha de Nacimiento: Que puede ser registrada de manera manual por teclado, o en el lcono ubicado en el costado derecho del cajón.
- Sexo: Menú con lista desplegable que posee atributos como Hombre o Mujer.
- Departamento y Municipio: Estos dos campos en interrelacionan entre sí, que posee todos los Departamentos y Municipios de Colombia.
- Contraseña y Verificar Contraseña: Esta contraseña debe contener como mínimo 8 caracteres. *Por ejemplo: 12345678UN*
- Teléfono de contacto del Usuario.

- Estado civil: Menú desplegable que posee los atributos de Soltero(a),
   Casado (a) o Unión Libre.
- Departamento, Municipio y Dirección de residencia del Usuario.
- E-mail: Correo valido para él contacto y notificación.

### 5.1 Iniciar Sesión

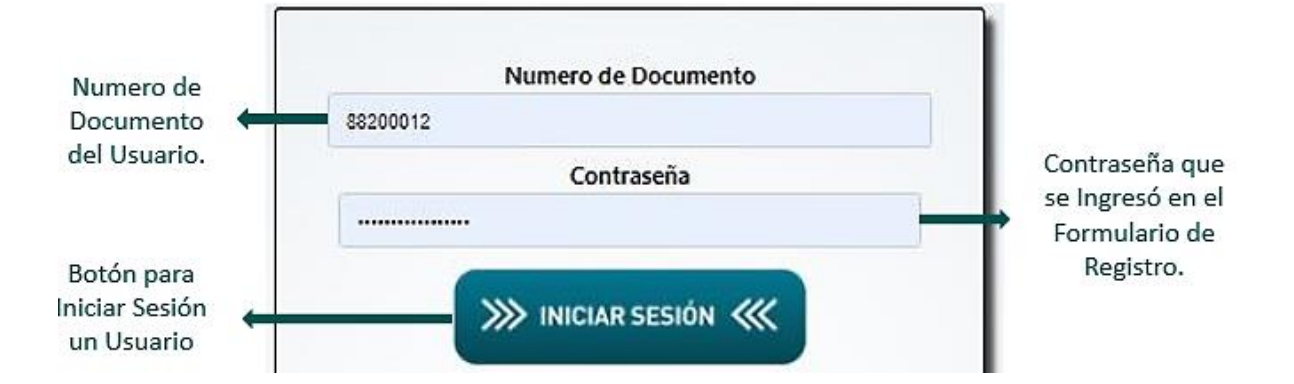

Podemos observar el Panel Principal SBC, con los respectivos Botones de INICIAR SESIÓN para usuarios que ya se encuentran registrados en la plataforma, por lo tanto, debe ingresar el Numero de Documento y Contraseña valida que se ingresó al principio del registro.

#### 5.2 Borrar

|           | Registro de Usuario                       |                             |  |
|-----------|-------------------------------------------|-----------------------------|--|
|           | Tipo de Documento*                        | Número de Documento*        |  |
|           | Cédula de Ciudadania                      | 123456789                   |  |
|           | Apellidos*                                | Nombres*                    |  |
|           | Nuevo                                     | Usuario                     |  |
|           | Fecha de Nacimiento*                      | Sexo*                       |  |
|           | 01/01/1990                                | Masculino ~                 |  |
|           | Departamento*                             | Municipio*                  |  |
|           | Arauca                                    | ARAUCA                      |  |
| a service | Contraseña*                               | Verificar Contraseña*       |  |
|           |                                           |                             |  |
| 1 idear   | Telefono*                                 | Estado Civil*               |  |
|           | 3173215306                                | Seleccione Estado civil 🗸 🗸 |  |
|           | Dirección de Residencia                   | Email*                      |  |
|           | CRA 16 # 22-48                            | jodanigo93@hotmail.com      |  |
| 2.3       | Departamento*                             | Municipio*                  |  |
|           | Arauca                                    | ARAUCA                      |  |
|           | AUTORIZACIÓN TRATAMIENTOS DE DATOS PERSON | ALES                        |  |

En la interfaz del formulario de registro, existe un Botón denominando BORRAR, que permite dejar en blanco los campos e iniciar nuevamente con el registro de los campos.

#### 5.3 Enviar

|                       | Registro de Usuario                                                            |                             |  |
|-----------------------|--------------------------------------------------------------------------------|-----------------------------|--|
|                       | Tipo de Documento*                                                             | Número de Documento*        |  |
|                       | Cédula de Ciudadania 🗸 🗸                                                       | 123456789                   |  |
|                       | Apellidos*                                                                     | Nombres*                    |  |
|                       | Nuevo                                                                          | Usuario                     |  |
|                       | Fecha de Nacimiento*                                                           | Sexo*                       |  |
|                       | 01/01/1990                                                                     | Masculino ~                 |  |
|                       | Departamento*                                                                  | Municipio*                  |  |
|                       | Arauca                                                                         | ARAUCA                      |  |
| and the second second | Contraseña*                                                                    | Verificar Contraseña*       |  |
|                       |                                                                                |                             |  |
| 1 ideau               | Telefono*                                                                      | Estado Civil*               |  |
| <b>Idear</b>          | 3173215306                                                                     | Seleccione Estado civil 🗸 🗸 |  |
|                       | Dirección de Residencia                                                        | Email*                      |  |
|                       | CRA 16 # 22-48                                                                 | jodanigo93@hotmail.com      |  |
|                       | Departamento*                                                                  | Municipio*                  |  |
|                       | Arauca                                                                         | ARAUCA                      |  |
|                       | Z AUTORIZACIÓN TRATAMIENTOS DE DATOS PERSONALI<br>Iniciar Sesión Borrar Enviar | <u>2</u>                    |  |

En la interfaz del formulario de registro, existe un Botón denominando ENVIAR, que permite enviar y almacenar los datos de registro en la plataforma. Una vez notificado por el registro exitoso, podrá Iniciar Sesión en la Plataforma.

# 6. Recuperar Contraseña

| 88200012 |      |                   |       |
|----------|------|-------------------|-------|
| 00200012 |      |                   |       |
|          |      | Contraseña        |       |
|          |      |                   |       |
| _        | -    |                   |       |
|          | 111  |                   | . 111 |
|          |      | INICIAR SESION    |       |
|          |      |                   |       |
|          | 0    | REGISTRO          | 0     |
|          |      |                   |       |
|          | 6    |                   |       |
|          |      | CONTRASENA        |       |
|          | 1    |                   |       |
|          | Inic | ciar como univers | idad  |
|          |      | Administrar       |       |

1

Para recuperar la contraseña, se debe acceder a la interfaz principal de la plataforma y hacer Clic en el Botón denominado RECUPERAR CONTRASEÑA, para que luego aparezca la siguiente ventana.

| Recuperar Contraseña                        |                |
|---------------------------------------------|----------------|
|                                             | Iniciar Sesión |
| Documento de Identidad                      |                |
| Email                                       |                |
| Recuperar                                   |                |
| No tiene una cuenta! <u>Registrate aquí</u> |                |

Una vez aparezca esta ventana se debe ingresar el respectivo Numero de Identidad y E-mail, que ingresó al principio del registro de usuario para finalizar la recuperación se da Clic en el Botón RECUPERAR.

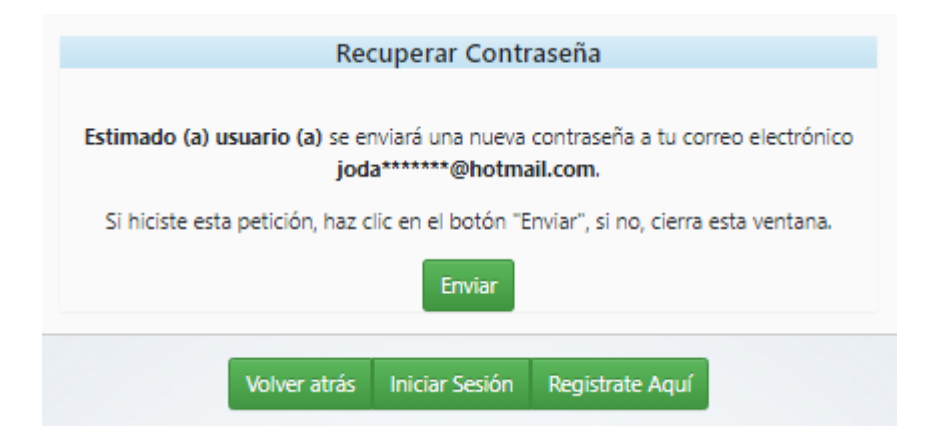

Luego pedirá una confirmación de la operación de recuperación de contraseña, que permitirá enviar un correo notificando la recuperación y generando una contraseña autenticada aleatoria como se observa a continuación.

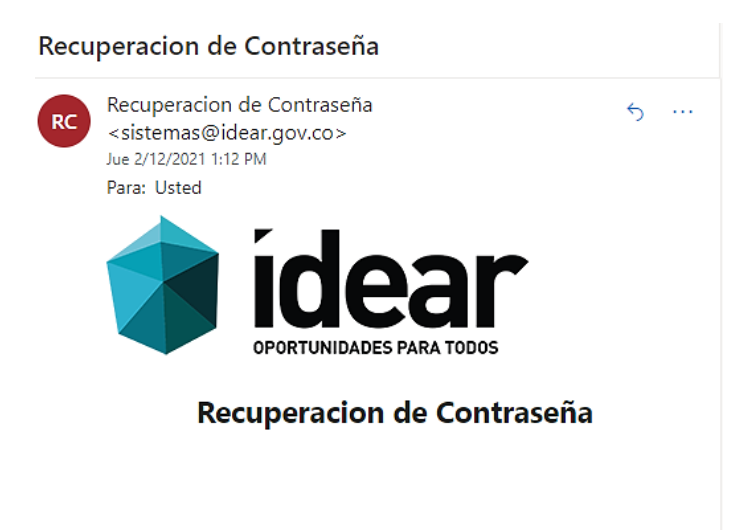

Su nueva contraseña es: Wjlzua

|          | Nu   | mero de Docum           | ento |          |             |
|----------|------|-------------------------|------|----------|-------------|
| 88200012 | 2    |                         |      |          |             |
|          |      | Contraseña              |      |          | Ingresa     |
|          |      |                         |      | Wjlzua 🗕 | temporal of |
|          | »»   | INICIAR SESIÓN          | • «« |          | por corre   |
|          | ( °  | REGISTRO                | •    |          |             |
|          | ۵    | RECUPERAR<br>CONTRASENA |      |          |             |
|          | Inic | iar como univers        | idad |          |             |
|          |      | Administrar             |      |          |             |

Esta nueva contraseña temporal, debe ser ingresada a la interfaz principal de la plataforma, para poder luego ser cambiada a gusto del Usuario recordando que debe tener un mínimo de 8 caracteres.

|        | Bienvenido Apreciado (a) DARIO GOMEZ - 1234567890 - jodanigo93@hotmail.com |           |                        |              |                 |                   |                      |                  |
|--------|----------------------------------------------------------------------------|-----------|------------------------|--------------|-----------------|-------------------|----------------------|------------------|
| Perfil | Solicitudes de Becas                                                       | Mis Becas | Solicitudes de Crédito | Mis Créditos | Mis Bienes      | Mis Vehículos     | Mis Referencias      | Cerrar Sesión    |
|        |                                                                            |           |                        |              |                 |                   |                      |                  |
|        |                                                                            |           |                        | × Adverten   | cia! Se sugiere | cambiar la contra | aseña a través de la | opción "perfil". |

Sin embargo, en el Panel Usuario SBC se genera una Alerta para que se cambie la contraseña temporal.

Por lo tanto, el Usuario debe ir al Botón denominado PERFIL, hacer Clic en CAMBIAR CONTRASEÑA.

| Perfil | Solicitudes de Becas | Mis Becas | Solicitudes de Crédito | Mis Créditos | Mis Bienes | Mis Vehículos  | Mis Referencias | Cerrar Sesión |
|--------|----------------------|-----------|------------------------|--------------|------------|----------------|-----------------|---------------|
|        |                      |           |                        |              |            | Cambiar Contra | њеñа            |               |
|        | Tipo de Document     | D         |                        |              |            | Nu             | mero de Documen | nto           |
|        | Cédula de Ciudada    | ania      |                        |              |            | 1              | 234567890       |               |

Para que luego nos aparezca la siguiente ventana, que es donde se hará el respectivo cambio de contraseña, como se mostrará a continuación.

| × Advertencia! Se sugiere cambiar la contraseña a través de la opción "perfil". |             |  |  |  |  |
|---------------------------------------------------------------------------------|-------------|--|--|--|--|
|                                                                                 |             |  |  |  |  |
| Contraseña Anterior                                                             | Wjlzua      |  |  |  |  |
| Nueva Contraseña                                                                | 123456789UN |  |  |  |  |
| Repetir Contraseña                                                              | 123456789UN |  |  |  |  |
|                                                                                 | θ           |  |  |  |  |
|                                                                                 | Cambiar     |  |  |  |  |

Una vez ingresada la contraseña anterior, que se envió por correo y a su vez que ingresa la nueva contraseña, se procede a hacer Clic en el Botón CAMBIAR, para que este cambio de contraseña se guarde y actualice.

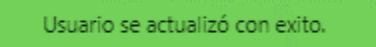

Por lo tanto, debe salir esta notificación en pantalla, que comprobará que el cambio de contraseña se ha realizado con éxito.